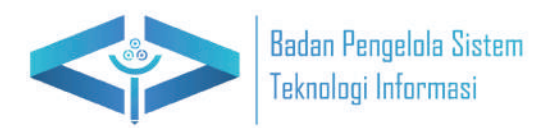

# Panduan Penggunaan E-learning

untuk Mahasiswa

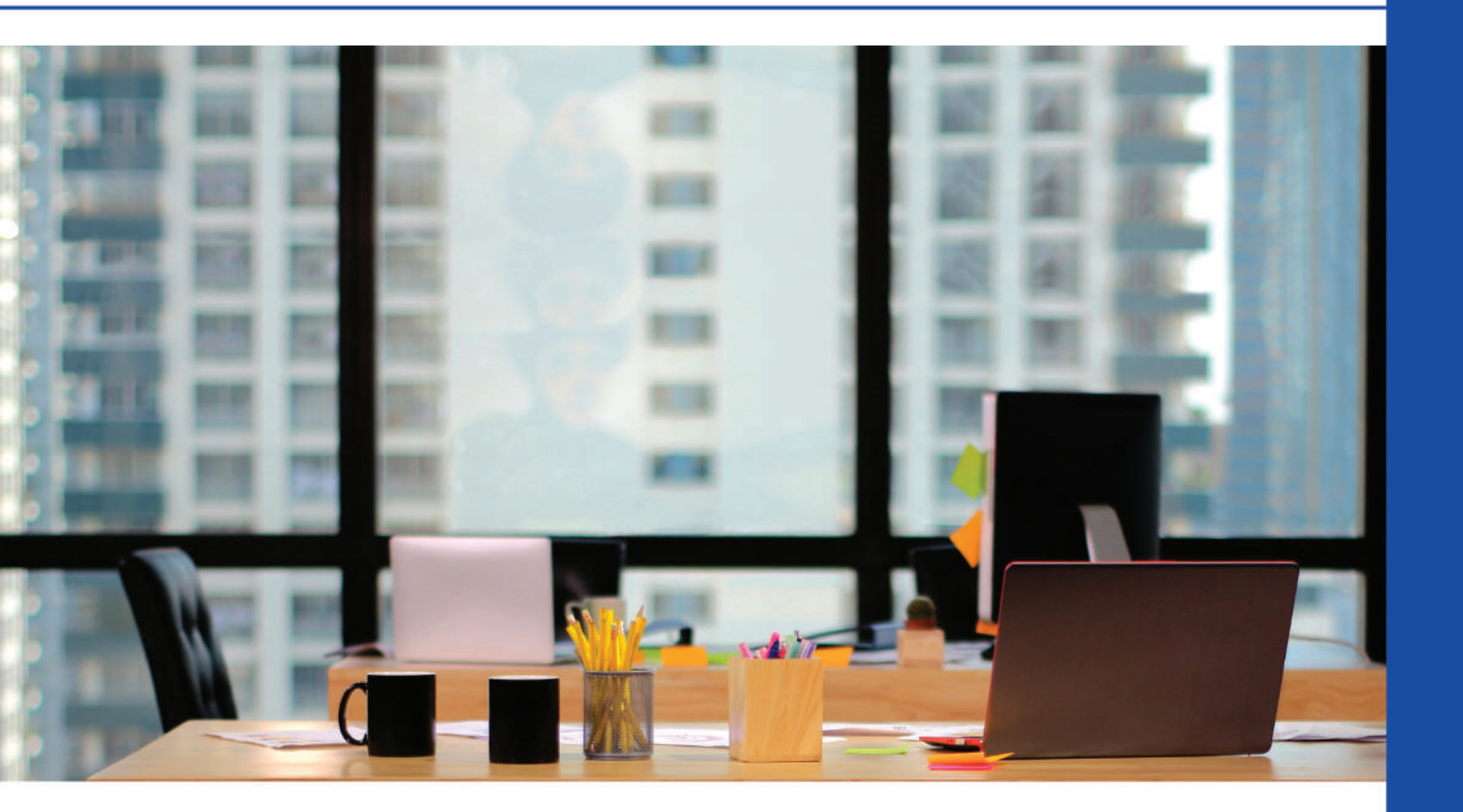

Dibuat oleh : BPSTI Universitas Balikpapan

# **DAFTAR ISI**

| DA        | FTAR ISI                                                         | 2  |
|-----------|------------------------------------------------------------------|----|
| A.        | LOGIN E-LEARNING                                                 | 3  |
| B.        | CARA MENGUBAH PROFILE                                            | 5  |
| C.        | CARA MENDAFTAR KE MATA KULIAH DOSEN                              | 8  |
| D.        | CARA MAHASISWA ABSEN                                             | 12 |
| E.        | CARA MAHASISWA MENGUMPULKAN TUGAS                                | 16 |
| F.        | CARA MENGUBAH TUGAS YANG SUDAH DIUPLOAD                          | 20 |
| G.<br>DII | CARA MAHASISWA MELIHAT SEMUA NILAI DARI MATA KULIAH YANG<br>KUTI | 25 |
|           |                                                                  |    |

## A. LOGIN E-LEARNING

 Bukalah sistem E-learning Universitas Balikpapan melalui web browser (Google Chrome, mozilla firefox atau lainnya) dengan alamat url sebagai berikut: <u>https://belajar.uniba-bpn.ac.id/</u>. Setelah itu akan muncul halaman utama, lalu klik (LOG IN) disebelah kanan atas pada layar computer.

| Beranda |                                                                                                    |                                                                                                    | CE Bahasa Indonesia (Id) - Masuk |
|---------|----------------------------------------------------------------------------------------------------|----------------------------------------------------------------------------------------------------|----------------------------------|
|         | UNIBA Belajar adalah platform pembelajaran online<br>Universite Balikipapa yang dirancang untuk<br>memfasilitasi proses belajar menyajar secara<br>neusiber daga digilal yang komprehensif, mahasisera<br>dapat mengakase materi kaliah, tigas, dan diskual<br>dengan mulah kapan saga dan di mana saga, UNIBA<br>Belajar mendikikung pengahaman belajar yang<br>moyetif dan valabaratik mematikan mahasiawa | Universitas<br>Balkpapan<br>Berkomitmen untuk<br>menyediakan pendolikan<br>tingdi berkuwittas dengan<br>program studi yang relevan<br>an mendukung<br>perkembangan<br>mehabilawa.                                                                                                    |                                  |
|         | dapat mencapai potensi akademik terbaik mereka                                                                                                    | Mandiri<br>Kami mendoriong<br>kemandiran dalam belajar<br>dan berpiki ratida,<br>mempersiapkan<br>mahasikwa dengan<br>keterampian dan<br>kepenimpian dan<br>kepenimpia | 3                                |

2. Masukan username dan password

| NERSIA<br>D<br>B<br>T<br>T<br>C<br>C<br>C<br>C<br>C<br>C<br>C<br>C<br>C<br>C<br>C<br>C<br>C<br>C<br>C<br>C<br>C |  |
|----------------------------------------------------------------------------------------------------|--|
| 174013561                                                                                                    |  |
|                                                                                                    |  |
| Masuk                                                                                                    |  |
| Lupa kata sandi?                                                                                                |  |
| Akses sebagai tamu                                                                                              |  |
| Bahasa Indonesia (id) 👻 😧 Pemberitahuan kuki                                                                    |  |
|                                                                                                    |  |

# 3. Tampilan Halaman Utama Mahasiswa

| l ini masa                                 |                           |     |                            |                               |              |                  |                    |
|--------------------------------------------|---------------------------|-----|----------------------------|-------------------------------|--------------|------------------|--------------------|
| 7 hari berikutnya v                        | Urut berdasarkan kursus 🗸 | )   | Ca                         | ri berdasarkan jenis atau nan | na aktivitas |                  |                    |
|                                            |                           |     | 12                         |                               |              |                  |                    |
|                                            |                           | Ти  | dak ada aktivitas yang mer | nbutuhkan tindakan            |              |                  |                    |
|                                            |                           |     |                            |                               |              |                  |                    |
|                                            |                           |     |                            |                               |              |                  |                    |
| Kalender                                   |                           |     |                            |                               |              |                  |                    |
| Kalender<br>Semua kursus 🔹                 |                           |     | Juni 202                   | 24                            |              | Ace              | ara baru<br>Juli 🕨 |
| Kalender<br>Semua kursus +<br>Mai<br>Sen   | Sel                       | Rab | Juni 202<br>Kam            | 24<br>Jum                     | Sab          | Ace              | ara baru<br>Juli 🕨 |
| Kalender<br>Semua kursus 🔹<br>< Mei<br>Sen | Sel                       | Rab | Juni 202<br>Kam            | 2 <b>4</b><br>Jum             | Sab<br>1     | Ace<br>Ming<br>2 | ara baru<br>Juli 🕨 |

## **B. CARA MENGUBAH PROFILE**

 Bukalah sistem E-learning Universitas Balikpapan melalui web browser (Google Chrome, mozilla firefox atau lainnya) dengan alamat url sebagai berikut : <u>https://belajar.uniba-bpn.ac.id/</u> Setelah itu akan muncul halaman utama, lalu klik (LOG IN) disebelah kanan atas pada layar computer.

| Beranda |                                                                                                    |                                                                                                    | 💷 Bahasa indonesis (id) - 🛛 Masuk |
|---------|----------------------------------------------------------------------------------------------------|----------------------------------------------------------------------------------------------------|-----------------------------------|
|         | UNIBA Belajar adalah platform pembelajaran online<br>Universitas Balikpapan yang dirancang untuk<br>memfasilitata (proses belajar menyajar secara<br>nei sibel dan etsian: Dengan titur interakif dan<br>sumber daga digida yang kompreheneli, mahasiswa<br>dapat mengakases materi kuliah, tugas, dan diskusi<br>dengan mudak hagan saja dan di mana saja. UNIBA<br>Belajar mendikikung pengalaman belajar yang<br>investif dan kababerafi, menastihan mahasiswa | Universitas<br>Balikpapan<br>Berkomitme untuk<br>menyediakan pendidikan<br>tingu terkusitas dengan<br>program studi yang relevan<br>dan mendukung<br>perkembangan<br>mehasiswa.                                             |                                   |
|         | dapat mencepai potensi akademik terbaik mereka.                                                                                                    | Mandiri<br>Kami mendorong<br>kemandinan dengan<br>dan bergikir kritiko,<br>menpestapkan<br>mahasiswa dengan<br>keterampian<br>keperimpian dan<br>keyeminginan dan<br>keyemangiana untuk<br>menghadapi dunia<br>profesional. |                                   |

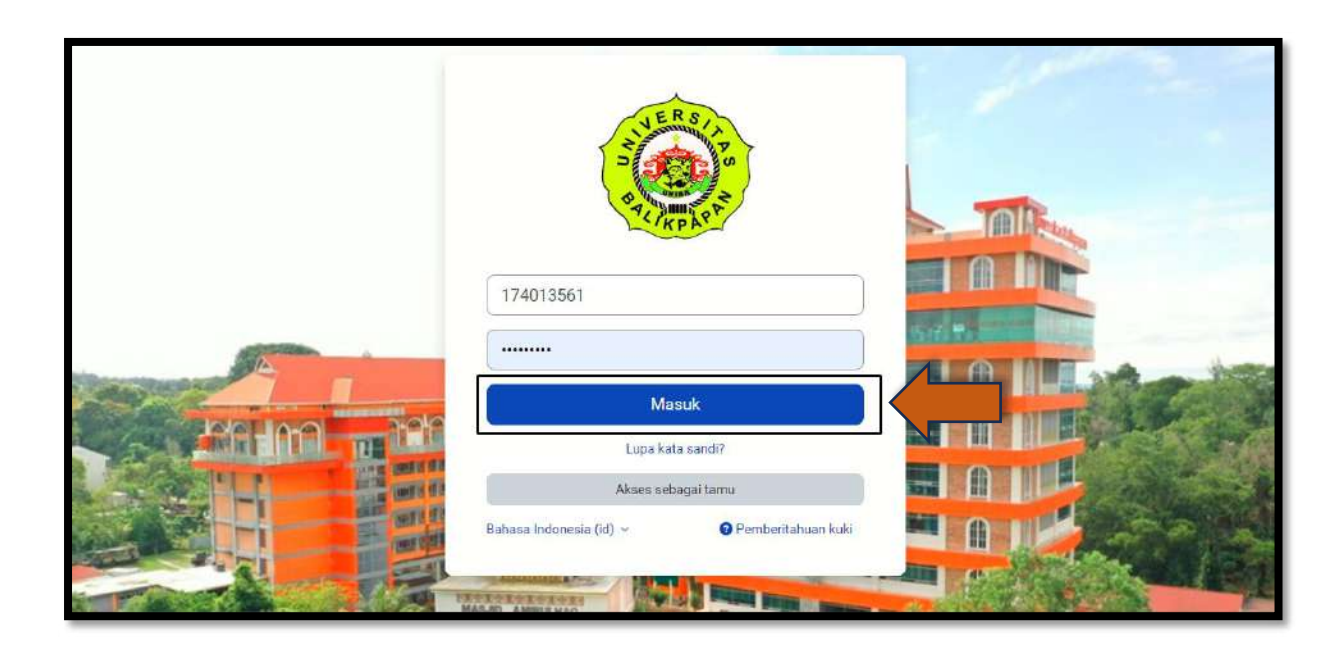

2. Selanjutnya klik "tombol segitiga" lalu pilih profile seperti gambar berikut :

| Dasbor              |                      |       |                             |                               |                      | Aksesibilitas  |        |
|---------------------|----------------------|-------|-----------------------------|-------------------------------|----------------------|----------------|--------|
|                     |                      |       |                             |                               | 2                    | Profil         |        |
| Lini masa           |                      |       |                             |                               |                      | Kalender       |        |
| 7 hari berikutnya 🗸 | Urut berdasarkan kui | 505 * | C                           | an berdasarkan jenis atau nar | na aktivitas         | Berkas pribadi |        |
|                     |                      |       |                             |                               | Preferensi<br>Bahasa | ĸ              |        |
|                     |                      |       | Tidak ada aktivitas yang me | mbutuhkan tindakan            |                      | Keluar         |        |
| Kalender            |                      |       |                             |                               |                      |                |        |
| Samua kursus 🔹      |                      |       |                             |                               |                      | Aca            | a baru |
| Mei                 |                      |       | Juni 20                     | 24                            |                      |                | iuli 🕨 |
| Sen                 | Sel                  | Rab   | Kam                         | Jum                           | Sab                  | Ming           |        |
|                     |                      |       |                             |                               | 1                    | 2              |        |

3. Pilih ubah profile

| Beranda Dasbor Kursusku             |                                                                                                    | Ģ <sup>8</sup> ┌ NM ∽ Mode                                                                                                    | Edit 🕥 |
|-------------------------------------|----------------------------------------------------------------------------------------------------|----------------------------------------------------------------------------------------------------|--------|
| Norbayah Mahasiswa<br>@*Edit profil | Detail pengguna<br>Alamat surel<br>174013561@uniba-bpn.ac.id (Terlihat oleh<br>peseta kursus yang lain)<br>Negara<br>Indonesia<br>Zona waktu<br>Asia/Makassar | Laporan<br>Sesi peramban<br>Ikhtisar nilai<br>Aktivitas log masuk<br>Akses pertama kali<br>Kamis, 13 Juni 2024, 10:11 (13 hari 3 jam)<br>Akses terakhir ke situs<br>Rabu, 26 Juni 2024, 13:34 (50 detik) |        |
|                                     | Privasi dan kebijakan<br>Ringkasan retensi data                                                                                                    | Aplikasi seluler<br>Kode QR untuk akses aplikasi seluler                                                                                                    |        |
|                                     | Detail kursus<br>Profil kursus                                                                                                    | Pindai kode QR dengan aplikasi seluler Anda<br>dan Anda akan masuk secara otomatis. Kode<br>QR akan kedaluwarsa dalam 10 min.                                                                            | ?      |

4. Selanjutnya Ubah data yang diperlukan lalu klik tombol "update profile"

| Piètingana<br>Zona weksu | Autorecia =                                                                |                                                           |
|--------------------------|----------------------------------------------------------------------------|-----------------------------------------------------------|
| Pré migana<br>Zona werou | Andorecia 2                                                                |                                                           |
| Zora wikou               |                                                                            |                                                           |
|                          | Ada/Ustacor                                                                |                                                           |
| Desirepsi                | All Singlitari Unidean Annui II.a Unide Annua.                             |                                                           |
|                          | 5 0 8 7 🛛 🖻 🕇 🗰 🖉 💥 📅 🗰 🖬 🖬 6 8 8 8 8                                      |                                                           |
|                          | 9                                                                          | ास्ट <b>6</b> खेल्                                        |
| Foto Pengguna            |                                                                            |                                                           |
| Carros selatorg          | Telakada                                                                   |                                                           |
| Foto taru                |                                                                            | Ukuran makelmumumuk barkak baru 5.08, lampiran makelmum 1 |
|                          |                                                                            | (m) = · ·                                                 |
|                          |                                                                            |                                                           |
|                          | ٩                                                                          |                                                           |
|                          | Ande depetiators der leges borkes di sin unsuk                             | merembehien.                                              |
|                          | Tipe file yang oberinal                                                    |                                                           |
|                          | Bories gantier verg eler dispineten seperi l'encane, at Jox Jos Jos Jos ma |                                                           |
| 1020304999000            |                                                                            |                                                           |
| Desirips gamber          |                                                                            |                                                           |
| Nama tambahan            |                                                                            |                                                           |
| > Minat                  |                                                                            |                                                           |
|                          |                                                                            |                                                           |

## C. CARA MENDAFTAR KE MATA KULIAH DOSEN

Mahasiswa dapat mendaftarkan diri terlebih dahalu ke dalam mata kuliah yang telah dibuat oleh dosen pada e-learning. Dosen akan memberikan password untuk mendaftarkan diri ke dalam mata kuliah tersebut. langkahlangkah untuk mendaftarkan diri pada mata kuliah dosen dengan cara sebagai berikut :

 Bukalah sistem E-learning Universitas Balikpapan melalui web browser (Google Chrome, mozilla firefox atau lainnya) dengan alamat url sebagai berikut : <u>https://belajar.uniba-bpn.ac.id/</u>. Setelah itu akan muncul halaman utama, lalu klik (LOG IN) disebelah kanan atas pada layar computer.

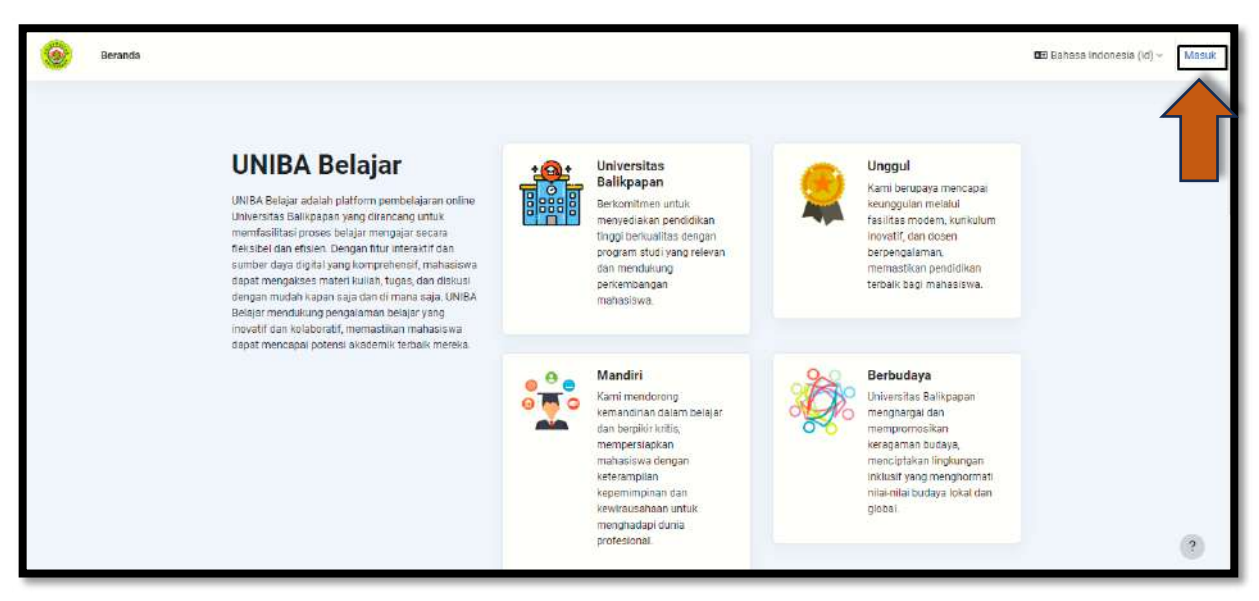

2. Masukkan username dan password

|                                                                                                    | 174013561                                    |  |
|----------------------------------------------------------------------------------------------------|----------------------------------------------|--|
|                                                                                                    |                                              |  |
|                                                                                                    | Masuk                                        |  |
|                                                                                                    | Lupa kata sandi?                             |  |
| and the second second sec | Akses sebagai tamu                           |  |
| TI DE LA                                                                                                    | Bahasa Indonesia (id) 👻 🕜 Pemberitahuan kuki |  |
|                                                                                                    |                                              |  |

3. Pada halaman utama mahasiswa klik "KURSUSKU"

| Beranda Dasbor Kursusku       |                                                     | A <sup>5</sup> ⊂ NM × |
|-------------------------------|-----------------------------------------------------|-----------------------|
| Kursusku                      |                                                     |                       |
| Ik <mark>htisar kursus</mark> |                                                     |                       |
| Semua ~ Cari                  | Urut berdasarkan nama kursus 👻                      |                       |
| Akuntanel                     | Akuntansi                                           |                       |
| Akuntansi Keuangan Meneng     | ah Akuntansi Perpajakan ( Dika Karlinda Sari,<br>SE |                       |
|                               | 0                                                   | ?                     |

 Cari Mata kuliah yang ingin ditambahkan pada kolom cari , lalu klik tombol "enter" pada keybord.

| Urut berdasərkan nama kursus 🗸 🖯 Kartu 🖌              |
|-------------------------------------------------------|
| Akuntansi                                             |
|                                                       |
| ah Akuntansi Perpajakan ( Dika Karlinda Sari,         |
| ah Akuntansi Perpajakan ( Dika Karlinda Sari,<br>SE., |

5. Kemudian masukkan password yang telah diberikan dosen kepada mahasiswa lalu klik tombol Enrolment key

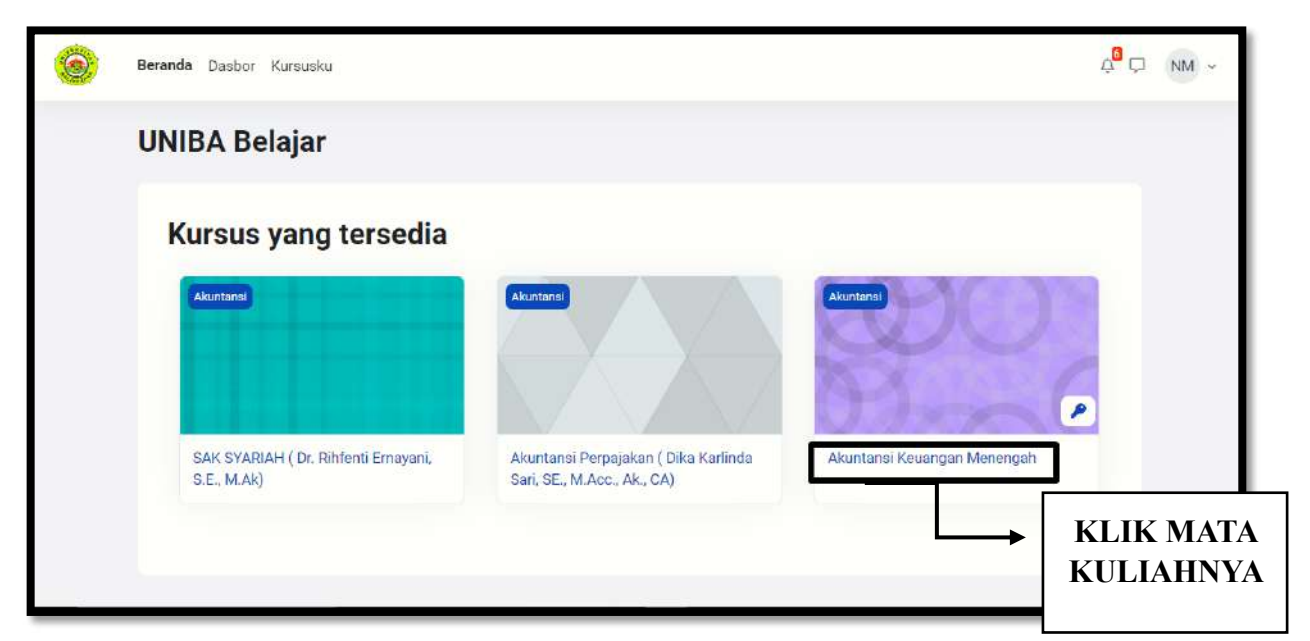

| Beranda Dasbor Kursusku Akuntansi Keuangan Mene Pilihan pendaftaran | engah                         | Selanjutnya<br>Masukin<br>Password yang<br>telah diberikan |
|---------------------------------------------------------------------|-------------------------------|------------------------------------------------------------|
| Akuntansi                                                           | V Pendaftaran mandiri (Siswa) | oleh Dosen<br>masing-masing,                               |
| Akuntansi Keuangan Menengah                                         | Selanju<br>"Daftan            | ntnya klik tombol<br>rkan Saya"                            |

6. Mahasiswa telah terdaftar di Mata Kuliah tersebut

| Beranda Dasbor Kursusku                          |                             | 4 <sup>0</sup> 🖓 | NM ~ |
|--------------------------------------------------|-----------------------------|------------------|------|
| kursus Peserta Nilai                             | Kompetensi Selengkapnya v   |                  |      |
| ×                                                | Akuntansi Keuangan Menengah |                  | 2    |
| > Umum                                           |                             |                  |      |
| <ul> <li>New section</li> <li>Belajar</li> </ul> | Umum                        | Clutkan semua    |      |
| V New section                                    | (E) Announcements           |                  |      |
| <ul> <li>New section</li> </ul>                  |                             |                  |      |
| Tugas                                            | View section                |                  |      |
| ✓ New section                                    | Belajar PDF                 |                  |      |
|                                                  | ✓ New section               |                  | ?    |

#### **D. CARA MAHASISWA ABSEN**

Mahasiswa dapat absen, jika fitur absensi ditambahkan oleh dosen, tata caranya adalah sebagai berikut :

 Bukalah sistem E-learning Universitas Balikpapan melalui web browser (Google Chrome, mozilla firefox atau lainnya) dengan alamat url sebagai berikut : <u>https://belajar.uniba-bpn.ac.id/</u>. Setelah itu akan muncul halaman utama, lalu klik (LOG IN) disebelah kanan atas pada layar computer.

| Beranda |                                                                                                    |                                                                                                    | 03 Bahasa Indonesia (\d) ~ Masuk |
|---------|----------------------------------------------------------------------------------------------------|----------------------------------------------------------------------------------------------------|----------------------------------|
|         | UNIBA Belajar adalah platform pembelajaran online<br>Unitestas Balikpapan yang dirancang untuk<br>memfasilitasi proses belajar mengajar secara<br>nelisibel dan etsian. Dengan thru interastiri dan<br>sumber daga digital yang komprehensit, mahasiawa<br>sapat mengakase materi kuliah, tugas, dan diskusi<br>dengan mudah kapan saja dan di mana saja. UNIBA<br>Belajar mendikung pengalaman belajar yang<br>inovetir dan kolaboratik, mematakian antahasiswa | Universitas<br>Balkpapan<br>Bekomtimes untuk<br>meryediakan pendidikan<br>tinggi bertualitas dengan<br>program studi yang relevan<br>dan mendukung<br>perkembangan<br>methabilwa.                                | al<br>um                         |
|         | dapat mencapai potensi akademik terbaik mereka                                                                                                    | Mandiri<br>Kami mendorong<br>kemandinan dalam belajar<br>dan berpikir kritik,<br>menpestapkan<br>mahasiswa dengan<br>keterampilan<br>kegemimpiana dan<br>kewirausahaan untuk:<br>menjadapi dunia<br>profesional. | n<br>Iati<br>Ian                 |

2. Masukan username dan password

|         | 174013561                                    |  |
|---------|----------------------------------------------|--|
|         | Masuk                                        |  |
|         | Lupa kata sandi?<br>Akses sebagai tamu       |  |
|         | Bahasa Indonesia (id) v 📀 Pemberitahuan kuki |  |
| Tark Ma | STATESTATE                                   |  |

3. Klik Mata kuliah pada kursus yang diikuti

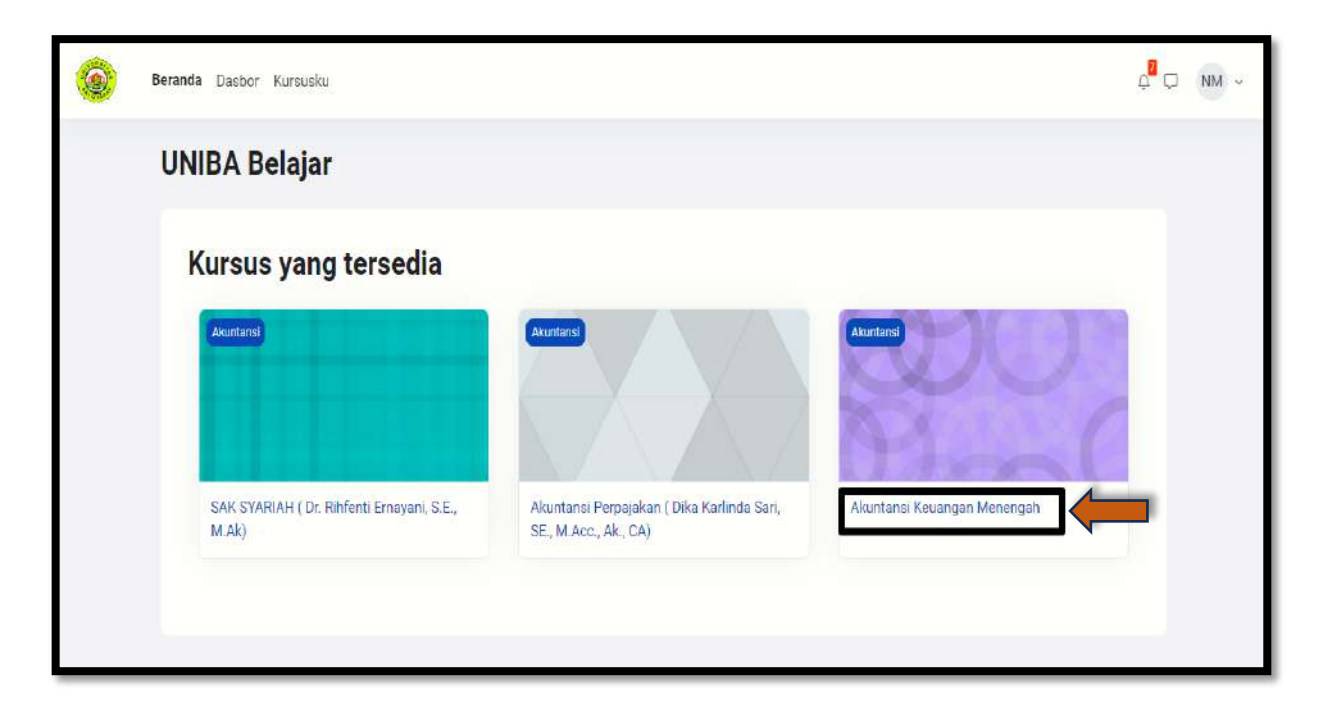

4. Klik Tombol Absen, (nama Absen sesuai dengan yang dibuat oleh dosen masingmasing)

| Beranda Dasbor Kursusku                          |                             | ¢ <sup>2</sup> ⊂ nm ~ |
|--------------------------------------------------|-----------------------------|-----------------------|
| <b>kursus</b> Peserta Nilai K                    | ompetensi Selengkapnya 🗸    |                       |
| ×                                                | Akuntansi Keuangan Menengah |                       |
| > Umum                                           |                             |                       |
| <ul> <li>New section</li> <li>Belajar</li> </ul> | Vmum                        | Ciutkan semua         |
| New section                                      | Announcements               |                       |
| ABSENSI KELAS A     New section                  | New section                 |                       |
| Tugas  V New section                             | Belajar PDF                 |                       |
|                                                  |                             | ?                     |

5. Selanjutnya klik tombol "Submit attendance"

| Home Dashboard My courses |                                   |                           |               |                | 4 <mark>8</mark> 0   | NM ~ |
|---------------------------|-----------------------------------|---------------------------|---------------|----------------|----------------------|------|
| × > General > New section | à<br>Absensi kelas                | A1 Klik Tombol₄<br>Submit | KM ) New sect | tion 👌 ABSENSI | KELAS A1 > Attendanc | e    |
| Belajar<br>V New section  | Mark as done                      | attendance                |               |                |                      |      |
| O ABSENSI KELAS A1        | This course All cours             | es All sessions           | All           | All past Mont  | hs Weeks Days        |      |
| Tugas                     | Date Des                          | cription                  | Status        | Points         | Remarks              |      |
|                           | Wed 26 June 2024 Reg<br>BAM - 4PM | ular class session        |               | Submit attenda | nce                  |      |
|                           | Wed 3 July 2024 Reg<br>8AM - 10AM | ular class session        | ?             | ?/2            |                      |      |
|                           | Wed 10 July 2024 Reg              | ular class session        | ?             | ?/2            |                      | 3    |

6. Tandai kehadiran lalu klik tombol simpan perubahan

| Beranda Dasbor Kursusku                                             | с <mark>Р</mark> П ММ                                                                   | × |
|---------------------------------------------------------------------|-----------------------------------------------------------------------------------------|---|
| X<br>> Umum<br>~ New section                                        | AKM > New section > ABSENSI KELAS A1 > ABSENSI KELAS A1 > ABSENSI KELAS A1              |   |
| Belajar<br>V New section<br>O ABSENSI KELAS A1                      | Tandai selesai                                                                          |   |
| <ul> <li>New section</li> <li>Tugas</li> <li>New section</li> </ul> | Kata sandi O<br>Norbayah<br>Mahasiswa: Present Clate Excused Absent Tandai<br>Kehadiran |   |
|                                                                     | • dibutuhkan Batal Klik<br>Simpan perubahan Batal Klik                                  | ? |

7. Mahasiswa dapat melihat status kehadiran mereka

| Beranda Dasbor Kursusku                                         |                                  |                                   |               |             | ¢ <mark>0</mark> ¢                | NM v |
|-----------------------------------------------------------------|----------------------------------|-----------------------------------|---------------|-------------|-----------------------------------|------|
| ×<br>> Umum<br>~ New section                                    | absensi kel                      | AS A1                             | AKM 🤌 New set | ction > ABS | ENSI KELAS A1 > Laporan Kehadirar | 1    |
| Belajar<br>V New section<br>O ABSENSI KELAS A1<br>V New section | Tandal selesal<br>Kursus ini Sen | nua kursus Semua sesi             | Semua         | Masa lalu   | Bulanan Mingguan Harian           |      |
| lugas<br>← New section                                          | Tanggal                          | Deskripsi                         | Status        | Poin        | Catatan                           |      |
|                                                                 | Rab 26 Jun 2024<br>8AM - 6PM     | Sest kelas reguler                | Present       | 2/2         | Presensi mandiri                  |      |
|                                                                 | Rab 3 Jul 2024<br>8AM - 6PM      | Ses <mark>i k</mark> elas reguler | ?             | ?/2         |                                   |      |
|                                                                 | Rab 10 Jul 2024                  | Sest kelas reguler                | 7             | ?/2         |                                   | ?    |

## E. CARA MAHASISWA MENGUMPULKAN TUGAS

Mahasiswa dapat mengumpulkan tugas yang telah dikerjakan, dengan cara sebagai berikut :

 Bukalah sistem E-learning Universitas Balikpapan melalui web browser (Google Chrome, mozilla firefox atau lainnya) dengan alamat url sebagai berikut : <u>https://belajar.uniba-bpn.ac.id/</u>. Setelah itu akan muncul halaman utama, lalu klik (LOG IN) disebelah kanan atas pada layar computer.

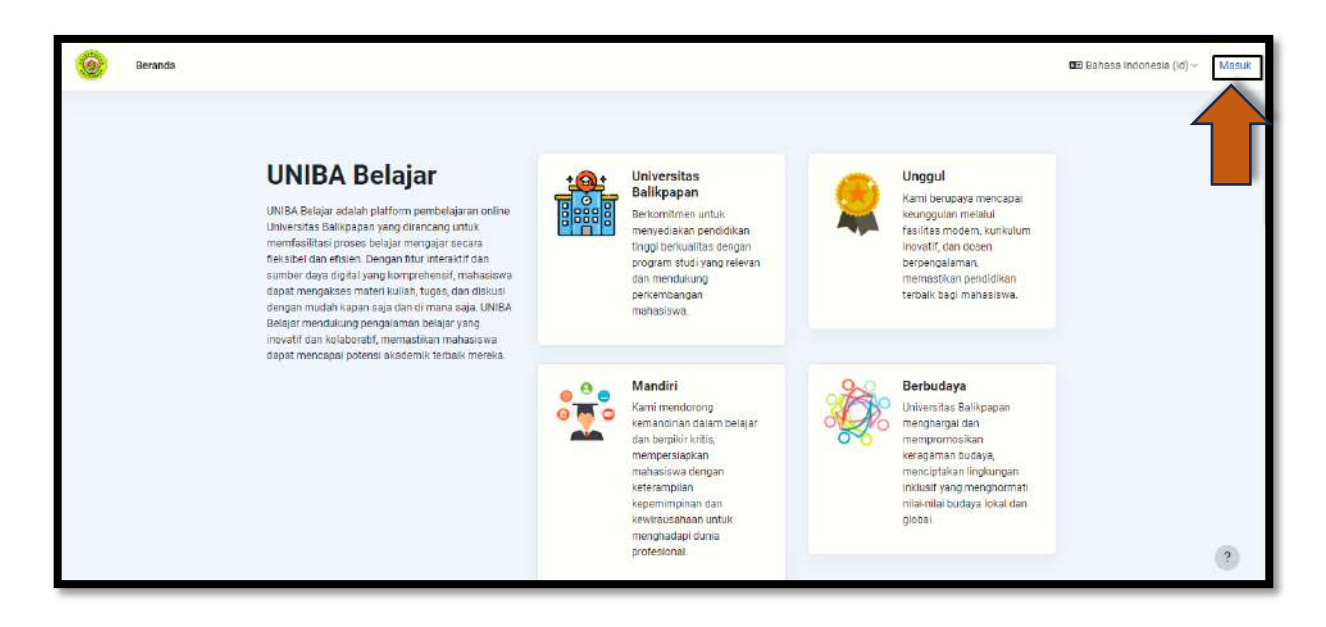

2. Masukan sebagai username dan password

| 174013561                                                          |  |
|--------------------------------------------------------------------|--|
| Masuk                                                              |  |
| Lupa kata sandi?                                                   |  |
| Akses sebagai tamu<br>Bahasa Indonesia (id) 👻 🕜 Pemberitahuan kuki |  |
|                                                                    |  |

3. Pilih mata kuliah terlebih dahulu pada menu Kursus yang saya ikuti

| Home Doshboard My courses Site administration |                                                                                                    |                                                                | 2 <sup>0</sup> 0 ( |
|-----------------------------------------------|----------------------------------------------------------------------------------------------------|----------------------------------------------------------------|--------------------|
| Home Contert bank                             |                                                                                                    |                                                                |                    |
| UNIBA Belajar                                 |                                                                                                    |                                                                |                    |
| Available courses                             |                                                                                                    |                                                                |                    |
| Altament                                      | (Marray)                                                                                                    | (hered                                                         |                    |
|                                               |                                                                                                    |                                                                |                    |
| Permiseen MK 1                                | SAK SVARIAH (Dr. Rönfend: Erneyani, S.E., M.Ak)                                                                                                    | Akuntaina Perpajakan ( Dira Katlinda Sari, SE, M.Acc., Ak, CA) |                    |
| (                                             |                                                                                                    |                                                                |                    |
|                                               |                                                                                                    |                                                                |                    |
| Akuntanai Keuongar Menengoh                   | Sistem informasi Manajemen (Windo Lettari)<br>Sistem informasi mangjemen etau SIM edalah elatem per                                                                                                    | ercenaer                                                       |                    |
|                                               | bagian dean pengendaban imemali buatu binni yang melip<br>pemanteatan imarusia, dokuman, teknologi, dan prosedur<br>manajemen umuk memecabkan masalah bianta seperti bi<br>layanan atak dasa erotasi bianta | un<br>oleh akumanal<br>Iaya produk                             |                    |
|                                               | 0 S. S. 12                                                                                                    |                                                                |                    |

4. Klik Nama Tugas yang ada pada mata kuliah tersebut. (nama tugas sesuai dengan yang dibuat oleh dosen masing-masing)

| Home Dashboard My courses Site admin | stration                                                                                     | Å □ NM ~      |
|--------------------------------------|----------------------------------------------------------------------------------------------|---------------|
| Course Participants Grades           | Content bank Competencies More -                                                             |               |
| ×                                    | Seneral c                                                                                    | collapse al 1 |
| > General                            | E Announcements                                                                              |               |
| Belajar<br>~ New section             | New section                                                                                  |               |
| O ABSENSI KELAS A1                   | Belajar PDF                                                                                  |               |
| TUGAS BAB 1     New section          | Vew section                                                                                  |               |
|                                      | ABGENSI KELASAT                                                                              | k as done     |
|                                      | MODUL PER1                                                                                   |               |
|                                      | TUGAS BAB 1<br>Opened: Thursday, 27 June 2024, 8:00 AM Date: Thursday, 27 June 2024, 6:00 PM | k as done     |
|                                      |                                                                                              | ?             |

5. Selanjutnya klik tombol pengajuan tugas/laporan

|                                    | TUGAS BAB 1                                                                                   |                                                                                                    | AKM > MODUL PERI | > TUGAS BAB 1 |
|------------------------------------|-----------------------------------------------------------------------------------------------|----------------------------------------------------------------------------------------------------|------------------|---------------|
| Umum                               |                                                                                               |                                                                                                    |                  |               |
| New section                        | Tandsi selesali                                                                               |                                                                                                    |                  |               |
| Belajar                            | Nikolas toront 00 kori 00                                                                     | 24 42.42                                                                                                    |                  |               |
| New section                        | Jatuh tempo: Jumat, 5 Juli                                                                    | 124,00.00<br>11 2024,00:00                                                                                                    |                  |               |
| ABSENSI KELAS A1                   |                                                                                               |                                                                                                    |                  |               |
|                                    | - Endonran Socialie                                                                           | 20 huni 2024 10 57                                                                                                    |                  |               |
| MODUL PER1                         | 14) <u>SAMANOGI SOSANIS</u>                                                                   | 28 3011 2024, 10.57                                                                                                    |                  |               |
| MODUL PER1                         | Kirimian Peng                                                                                 |                                                                                                    |                  |               |
| MODUL PER1                         | Kirkinkan Peng                                                                                | ağılan (Tügas/Laporan)                                                                                                    |                  |               |
| MODUL PER1 TUGAS BAB 1 New section | Status pengajua                                                                               | ntugas                                                                                                    |                  |               |
| MODUL PER1                         | Status pengajua                                                                               | pývan (Tuges/Laporan)                                                                                                    |                  |               |
| MODUL PER1                         | Status pengajuan                                                                              | pipuan (Tugas/Laporan)<br>in tugas<br>Belum ada ajuan yang dibuat                                                                                                    |                  |               |
| MODUL PER1                         | Status pengajuan<br>Status pengajuan<br>Status pengajuan                                      | piguan (Tuges/Laporar)<br>in tugas<br>Belum ada ajuan yang dibuat<br>Belum dinilai                                                                                                    |                  |               |
| MODUL PER1                         | Status pengajuan<br>Status pengajuan<br>Status penjajuan<br>Status penjajuan<br>Waktu tersisa | Belum ala ajuan yang dibuat<br>Belum aliniai<br>6 hari 13 jam tersisa                                                                                                    |                  |               |
| MODUL PER 1                        | Status pengajuan<br>Status pengajuan<br>Status penjajaan<br>Waktu tersisa<br>Terakhir diubah. | estimation estimation |                  |               |

6. Selanjutnya Klik tombol add file

| 🞯 Beranda Dasbor Kursuski                                                     | u Administrasi situs                                                                          | 0 <sup>9</sup> 0                                                                           | NM ~ |
|-------------------------------------------------------------------------------|-----------------------------------------------------------------------------------------------|--------------------------------------------------------------------------------------------|------|
| x<br>> Umum<br>✓ New section                                                  | ନ<br>TUGAS BAB 1                                                                              | AKM 3 MODUL PERI 3 TUGAS BAB 1 3 Edit pengajuan                                            |      |
| Belajar<br>V New section<br>ABSENSI KELAS A1<br>V MODUL PER1<br>O TUGAS BAB 1 | Tandis selesai<br>Dibuka: Jumat 28 Juni 2024, 00.00<br>Jotuh tempo: Jumat, 5 Juli 2024, 00.00 | 28 Juni 2024, 10:57                                                                        |      |
| V New section                                                                 | V Kirimkan Pengajuan (Tug<br>Pengajuan berkas                                                 | gas/Laporan)<br>Ukuran maksimum untuk berkas baru. 5 MB, lampiran maksimum. 20<br>Interkas |      |
|                                                                               | Klik Tombol<br>Add File                                                                       | Anda dapat seret dan lepas berkas di sini untuk menambahkan.                               |      |
|                                                                               | Simp                                                                                          | pan perubahan Batal                                                                        | ?    |

7. Klik tombol pilih file (Pdf, Word, PPT dan Lain-lain), selanjutnya klik tombol Upload this file

| Pilihan berkas   | ×                                                    |
|------------------|------------------------------------------------------|
| fn Bank konten   | III II II II II II II II II II II II II              |
| n Berkas server  |                                                      |
| 👘 Berkas terbaru | Lampiran I Pilih File Tugas yang                     |
| 🚵 Unggah berkas  | Pilin File TECHNICAL MEB 2023 (1).pdf Akan di Upload |
| 👘 Berkas pribadi | Simpan sebagai                                       |
| 🏐 Wikimedia      |                                                      |
|                  | Penulis                                              |
|                  | Norbayah Mahasiswa                                   |
|                  | Pilih lisensi 👔                                      |
|                  | Lisensi tidak ditentukan 🗸                           |
|                  | 2<br>Unggah berkas ini<br>Berkas ini                 |

8. Selanjutnya klik tombol Simpan perubahan

| Tandai selesai                                           |                             |                                                                |
|----------------------------------------------------------|-----------------------------|----------------------------------------------------------------|
| Dibuka: Jumat, 28 Juni 202<br>Jatuh tempo: Jumat, 5 Juli | 24, 00:00<br>2024, 00:00    |                                                                |
| Undangan Sosialis                                        | asi.pdf 28 Juni 2024, 10:57 |                                                                |
| 🗸 Kirimkan Pen                                           | gajuan (Tugas/Laporar       | ı)                                                             |
| Pengajuan berkas                                         | D D 🕹                       | Ukuran maksimum untuk berkas baru: 5 MB, lampiran maksimum: 20 |
| Klik tombol<br>Simpan Perubahan                          | PDF<br>TECHNICAL            |                                                                |
|                                                          | Simpan perubahan Batal      |                                                                |

## F. CARA MENGUBAH TUGAS YANG SUDAH DIUPLOAD

 Bukalah sistem E-learning Universitas Balikpapan melalui web browser (Google Chrome, mozilla firefox atau lainnya) dengan alamat url sebagai berikut : <u>https://belajar.uniba-bpn.ac.id/</u>. Setelah itu akan muncul halaman utama, lalu klik (LOG IN) disebelah kanan atas pada layar computer.

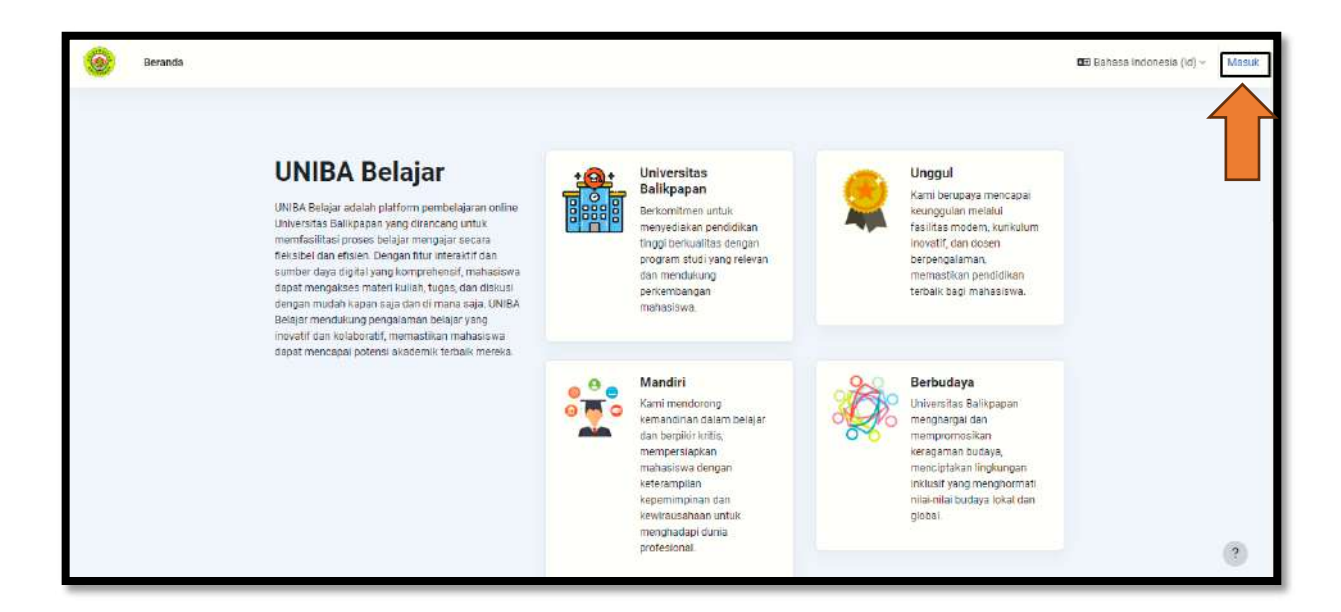

2. Masukan username dan password

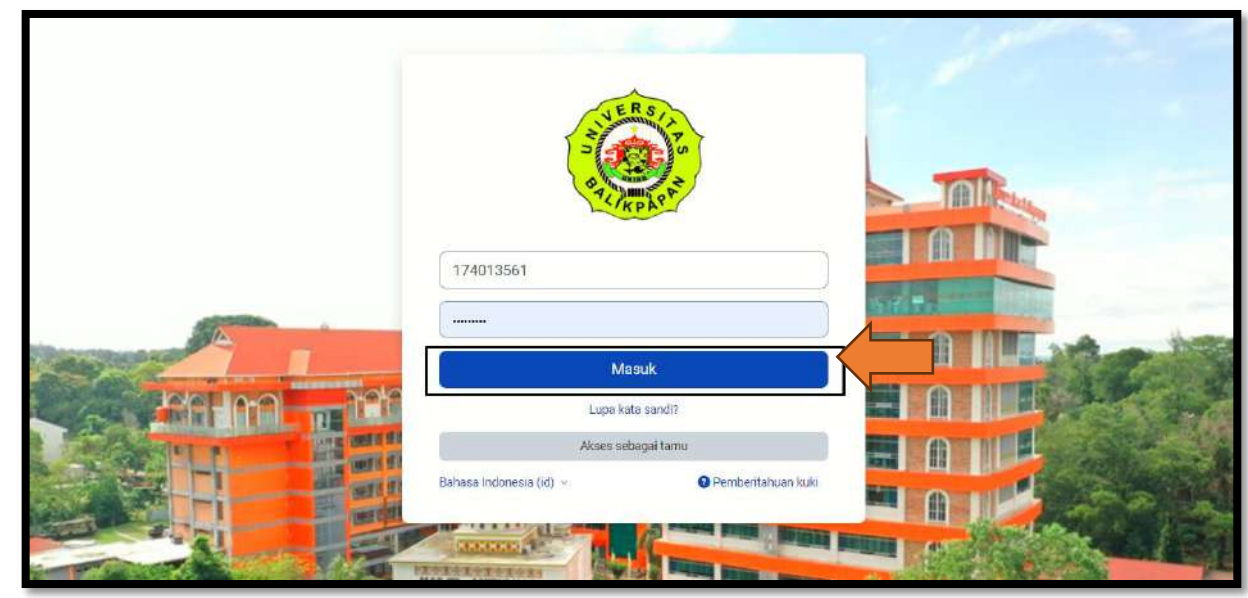

3. Pilih mata kuliah terlebih dahulu pada menu Kursus yang saya ikuti

| My courses                  |                                                 |                                                 |   |
|-----------------------------|-------------------------------------------------|-------------------------------------------------|---|
| Course overview             |                                                 |                                                 |   |
| All v Search Sort by course | name v Card v                                   |                                                 |   |
| Alumente                    | Akurtane                                        | Akumanat                                        |   |
| AX IV                       |                                                 | 7                                               |   |
| Akuntansi Keuangan Menengah | Akuntansi Perpajakan ( Dika Karlinda Sari, SE., | SAK SYARIAH ( Dr. Rihfenti Emayani, S.E., M.Ak) |   |
| 160% complete               | 0                                               | 0                                               | 0 |

4. Klik Nama Tugas yang ada pada mata kuliah tersebut. (nama tugas sesuai dengan yang dibuat oleh dosen masing-masing)

| Home Dashboard My courses Site administ | 72910n                                                                  | 0 NM - |
|-----------------------------------------|-------------------------------------------------------------------------|--------|
| Course Participanta Gradea              | Content bank Competencies More V                                        |        |
| ×                                       | General College all                                                     |        |
| > General                               | E Announcements                                                         |        |
| Belojar                                 | New section                                                             |        |
| ABSENSI KELAS AT                        | Delayar PDF                                                             |        |
| TUGAS BAB 1     Wew section             | Vew section                                                             |        |
|                                         | ar Argensi kelas at                                                     |        |
|                                         | MODUL PER1                                                              |        |
|                                         | Denned: Findery 28 June 2024 12 00 AM Deel Pridey, 5 July 2024 12 00 AM |        |
|                                         | <ul> <li>New section</li> </ul>                                         | ?      |

5. Selanjutnya klik tombol Edit submission

| TUGAS BAB 1                                              |                                                | AKM 🤉 MODUL PERT 🕥 TUGAS BAB |
|----------------------------------------------------------|------------------------------------------------|------------------------------|
| ✓ Done                                                   |                                                |                              |
| Opened: Friday, 28 June 2<br>Due: Friday, 5 Jury 2024, 1 | 2024, 12:00 AM<br>12:00 AM                     |                              |
| L D TECHNICAL MEE                                        | TING LKMFEB 2023 (1) 28 June 2024, 11:36 AM    |                              |
| Edit submissi                                            | ion Remove submission                          |                              |
| Submission stat                                          | tus                                            |                              |
| Submission status                                        | Submitted for grading                          |                              |
| Grading status                                           | Grading status Not graded                      |                              |
|                                                          | Assignment was submitted 6 days 12 hours early |                              |
| Time remaining                                           |                                                |                              |
| Time remaining Last modified                             | Friday, 28 June 2024, 11:41 AM                 |                              |

6. Selanjutnya klik tugas yang kita upload

| Due: Friday, 5 July 2024, 12:00 Al | 1:00 AM<br>M                                        |                                                      |
|------------------------------------|-----------------------------------------------------|------------------------------------------------------|
| (1).pdf                            | (MFEB 2023 ( <u>1)</u> 28 June 2024, 11:36 AM       |                                                      |
| <ul> <li>Add submission</li> </ul> | This submission is my own work, except where I have | e acknowledged the use of the works of other people. |
| File submissions                   |                                                     | Maximum file size: 5 MB, maximum number of files:    |
|                                    |                                                     | · · · · · · · · · · · · · · · · · · ·                |
|                                    | FILES                                               |                                                      |
|                                    | FILES                                               |                                                      |

7. Maka sistem akan menampilkan halaman seperti gambar berikut :

| Beranda Daebor Kursusku A                                                                         | Administrasi situs                                                                                                    | 🛱 📮 NM - |
|---------------------------------------------------------------------------------------------------|----------------------------------------------------------------------------------------------------|----------|
| ×<br>> Umum<br>~ New section                                                                      | Edit Sistem Informasi Akademik × (1) (3).pdf                                                                                                    |          |
| Elelijar<br>~ New Section<br>ABSENSI KELAS A1<br>~ MODULI, PER1<br>• TURASIBAR31<br>~ New Section | Jatuh tempe: Jumat, S.J. Unduth Hepus<br>TECHNICAL/MEI<br>(1)Lodf Penulis Norbeyah Mehasisowa<br>V Kirimkan Pe<br>Pith lisensi O Lisensi tidak ditentukan v<br>lahm unduk ditentukan v                                                       |          |
|                                                                                                   | Pendasuan berkas           Terebrau         Data           Perbaau         Bata           Terebrau         Bata           Terebrau         Bata           Dibut 12.3 an 3023 11.41           Uber 12.3 an 3023 11.41           Kear 140.7 MB | emun 20  |
|                                                                                                   | Såropær perubahan Eattal                                                                                                    | 2        |

# 8. Klik tombol Hapus

| Beranda Dasbor Kursusku 4                                                     | Administrasi situs                                                                                                    | P 🖓 🖓 🖓                   |
|-------------------------------------------------------------------------------|----------------------------------------------------------------------------------------------------|---------------------------|
| ×                                                                             | Edit Sistem Informasi Akademik ×<br>(1) (3).pdf<br>Dibuka: Jur Undul Hapus                                                                                                    |                           |
| Belajar<br>V New section<br>ABSENSI KELAS A1<br>V MODUL PERI<br>0 TUGAS BAB 1 | Jatuh tempo     Nama     Sistem informasi Akademi       Image: Sistem informasi Akademi     Norbayah Mahasiswa       Plith lisensi     Lisensi tidak ditentukan       V     Kirim       Jalur     / e | of the works of other 🌘   |
| <ul> <li>New section</li> </ul>                                               | Pengajuan<br>Terakhr dukah 38 Juni 2024 1141<br>Olour: 28 Juni 2024 1141<br>Ukuran 180.7 KB<br>Sistem Infor                                                                                           | MB, lampiran makelmum; 20 |

9. Selanjutnya muncul notifikasi apakah anda yakin menghapus tugas ini, jika yakin pilih **YES**, jika anda tidak yakin maka pilih **batal.** 

| Beranda Dasbor Kursusku                                               | Administrasi silus<br>Konfirmasi                                                               |                                                                           | #□ м •                                           |
|-----------------------------------------------------------------------|------------------------------------------------------------------------------------------------|---------------------------------------------------------------------------|--------------------------------------------------|
| ×<br>> Umum<br>~ New section<br>Beliajar<br>~ New section             | Constant Anda yakin ingin me<br>Dibuka: Ji<br>Jatuh tem<br>- Ω TECHNISAL MEETING LK<br>(Ω).adf | nghapus file ini?<br>Batal <b>Ya</b><br>MEEB 2023 (1) 28 Juni 2024, 11:36 |                                                  |
| Addense ReLas A1     Modul PER1     TUGAS BAB 1     .     New section | 🗸 Kirimkan Pengaji                                                                             | uan (Tugas/Laporan)                                                       | acknowledged the use of the works of other       |
|                                                                       | Pengajuan berkas                                                                               | Ukuran maksimur<br>D D A<br>• Eestas                                      | n untuk berkas baru: 5 MB, Ismpiran maksimum: 20 |
|                                                                       |                                                                                                | Sistem infor                                                              | 0                                                |

10. Tampilan jika anda sudah berhasil menghapus tugas.

|                                           | [4]                                      | AKM () MODUL PERT () TUGAS BAB 1 () Edit pengajuan                                                                                                    |
|-------------------------------------------|------------------------------------------|----------------------------------------------------------------------------------------------------|
| m                                         | TUGAS BAB 1                              |                                                                                                    |
| section                                   |                                          |                                                                                                    |
| ir.                                       | ✓ Selensi                                |                                                                                                    |
| ection                                    |                                          |                                                                                                    |
| NSI KELAS AT                              | Dibuka: Jumat, 28 Juni 2024, 01          | 000<br>A 00-00                                                                                                    |
| JL PER1                                   | and a second second second second second |                                                                                                    |
| S BAB 1                                   |                                          | LXINFEB 7073 [1] 28 Juni 2024, 11:36                                                                                                    |
| rection                                   | <u>(TLEAR</u>                            |                                                                                                    |
| A. 1. 1. 1. 1. 1. 1. 1. 1. 1. 1. 1. 1. 1. |                                          |                                                                                                    |
|                                           | Kininakon Dongo                          |                                                                                                    |
|                                           | Kinimkan Penga                           | ajuan (Tugas/Laporan)                                                                                                    |
|                                           | <ul> <li>Kininkan Penga</li> </ul>       | juan (Tugas/Laporan) <ul> <li>This submission is my own work, except where I have acknowledged the use of the works of other people</li> </ul>                                                                                                    |
|                                           | Y KITITIKan Penga<br>Pengajuan berkas    | juan (Tugas/Laporan) <ul> <li>This submission is my own work, except where I have acknowledged the use of the works of other people</li> <li>This submission is my own work, except where I have acknowledged the use of the works of other people</li> <li>Ukuran makolmum untuk berkap banu: 5 MB, lampiran makolmum: 20</li> </ul>                                                                                                    |
|                                           | Pengajuan berkas                         | Jjuan (Tugas/Laporan)         This submission is my own work, except where I have acknowledged the use of the works of other people         Usersan maketimum untuk berkse basu: 5 MB, Ismpiran maketimum: 20         D                                                                                                    |
|                                           | Y Kirimkan Penga                         | ajuan (Tugas/Laporan) This submission is my own work, except where I have acknowledged the use of the works of other people Ukuran makdimium untuk berkso basu: 5 MB, lampiran makdimium: 20 Except and the second second   |
|                                           | Y Kirimkan Penga                         | ajuan (Tugas/Laporan) This submission is my own work, except where I have acknowledged the use of the works of other people  Ukuran makomum untuk berkas basu: 5 MB, lampiran makomum: 20 Except and the second second seco |
|                                           | Pengejuan berkas                         | ajjuan (Tugas/Laporan) This submission is my own work, except where I have acknowledged the use of the works of other people  Usuran makdimium untuk berkso basu: 5 MB, lampiran makdimium: 20 E Berkas E Berkas                                                                                                    |
|                                           | Pengajuan berkas                         | ajjuan (Tugas/Laporan) This submission is my own work, except where I have acknowledged the use of the works of other people  Usuran makdimum untuk berkso basu: 5 MB, lampiran makdimum: 20 Eschas Eschas Anda dapat setert dan lepas berkat di sini umuk menambahkan.                                                                                                    |

11. Anda dapat mengubah tugas yang telah direvisi kembali, dengan mengikuti langkahlangkah pada **poin F.** Cara mahasiswa mengumpulkan tugas.

## G. CARA MAHASISWA MELIHAT SEMUA NILAI DARI MATA KULIAH YANG DIIKUTI

 Bukalah sistem E-learning Universitas Balikpapan melalui web browser (Google Chrome, mozilla firefox atau lainnya) dengan alamat url sebagai berikut : <u>https://belajar.uniba-bpn.ac.id/</u>. Setelah itu akan muncul halaman utama, lalu klik (LOG IN) disebelah kanan atas pada layar computer.

| Beranda |                                                                                                    |                                                                                                    | 03 Bahasa Indonesia (ki) - Masuk |
|---------|----------------------------------------------------------------------------------------------------|----------------------------------------------------------------------------------------------------|----------------------------------|
|         | UNIBA Belajar adalah platform pembelajaran online<br>Uniba Belajar adalah platform pembelajaran online<br>Universitas Balikipaan yang dirancang untuk<br>memfasilitasi proses belajar merupajar secara<br>neksibet dan etisten. Dengan titur intersetit di an<br>sumber daya digital yang komprehendir, mahasiawa<br>dapat mengakase materi kulian, tugas, dan diskual<br>dengan mudah kapan aig dan di masa saja. UNIBA<br>Belajar mendakaung pengalaman belajar yang<br>ingekatif dan kolabondir mematakan ambasiawa | Universitas<br>Balikpapan<br>Berkomitmes untuk<br>menyediakan pendidikan<br>tingb berkusitisa dengan<br>program studi yang relevan<br>dan mendukung<br>perkembangan<br>mehasiswa.                                                                                                    |                                  |
|         | dapat mencapai potensi akasemik terbaik mereka                                                                                                    | Mandiri<br>Kami mendorong<br>kemananan dalam belajar<br>dan berpiliri kritis,<br>menpersiapkan<br>mahasiswa dengan<br>keterampian dan<br>kepermipian dan<br>kepermipia |                                  |

2. Masukan username dan password

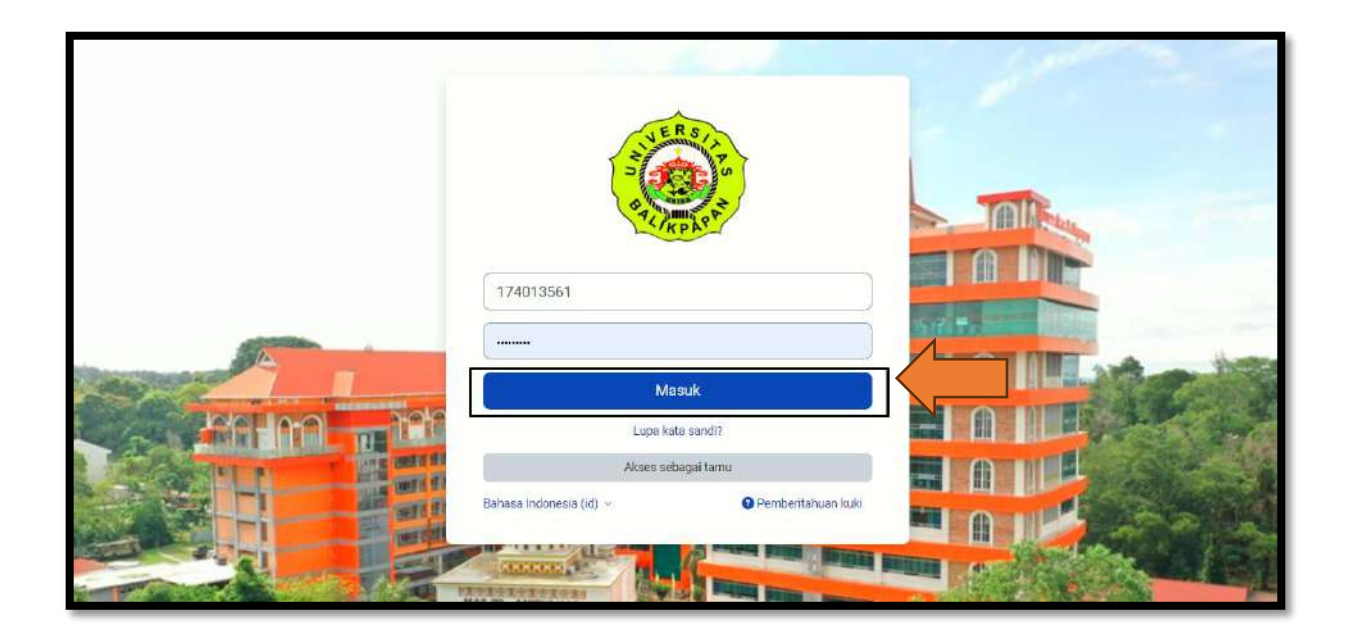

- NM 🖂 Kursusku Administrasi situa Akseelbilitas Kursusku Nilei Ikhtisar kursus Berkas pribadi Unit berdasarkan nama kursus 😪 🛛 Kartu 👻 Semua - Con Leopier Behase (elua SAK SYARIAH ( Dr. Rhfenti Emayani, S.E., M.Ak) Akumensi Perpejekan ( Dika Karlinda Sari, SE., Akuntansi Keuangan Menengati 0 0 0 dille nasi Manajer Sister Winde Lestan 0
- 3. Selanjutnya klik "tombol segitiga" lalu pilih menu nilai-nilai seperti gambar berikut :

4. Mahasiswa dapat melihat nilai tugas yang telah diberikan oleh dosen seperti gambar berikut:

| Beranda Dasbor Kursusku Administrasi situs                       | ₽ 🖓 🖓 NM ~ |
|------------------------------------------------------------------|------------|
| Norbayah Mahasiswa                                               |            |
| kursus yang saya ikuti                                           |            |
| Nama kursus                                                      | Nilai      |
| SAK SYARIAH ( Dr. Rihfenti Ernayani, S.E., M.Ak)                 |            |
| Akuntansi Perpajakan ( Dika Karlinda Sari, SE., M.Acc., Ak., CA) | •          |
| Akuntansi Keuangan Menengah                                      | 100,00     |
| Sistem Informasi Manajemen (Winda Lestari)                       |            |
|                                                                  | ?          |